How To Remove All Cookies From Google Chrome Browser In Windows Xp >>>CLICK HERE<<<

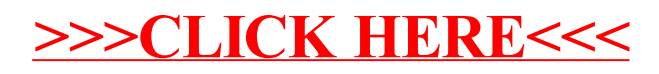